# キオクシア健康保険組合 HP の解説

キオクシア健康保険組合では、ホームページ(<u>https://www.kioxia-kenpo.com</u>)で、加入者の皆様へ、 以下の①~⑤、⑥~⑩、⑪~⑬のアイコンから「健保のしくみ」、「各種手続き」等のサイトのご案内を 行っております。

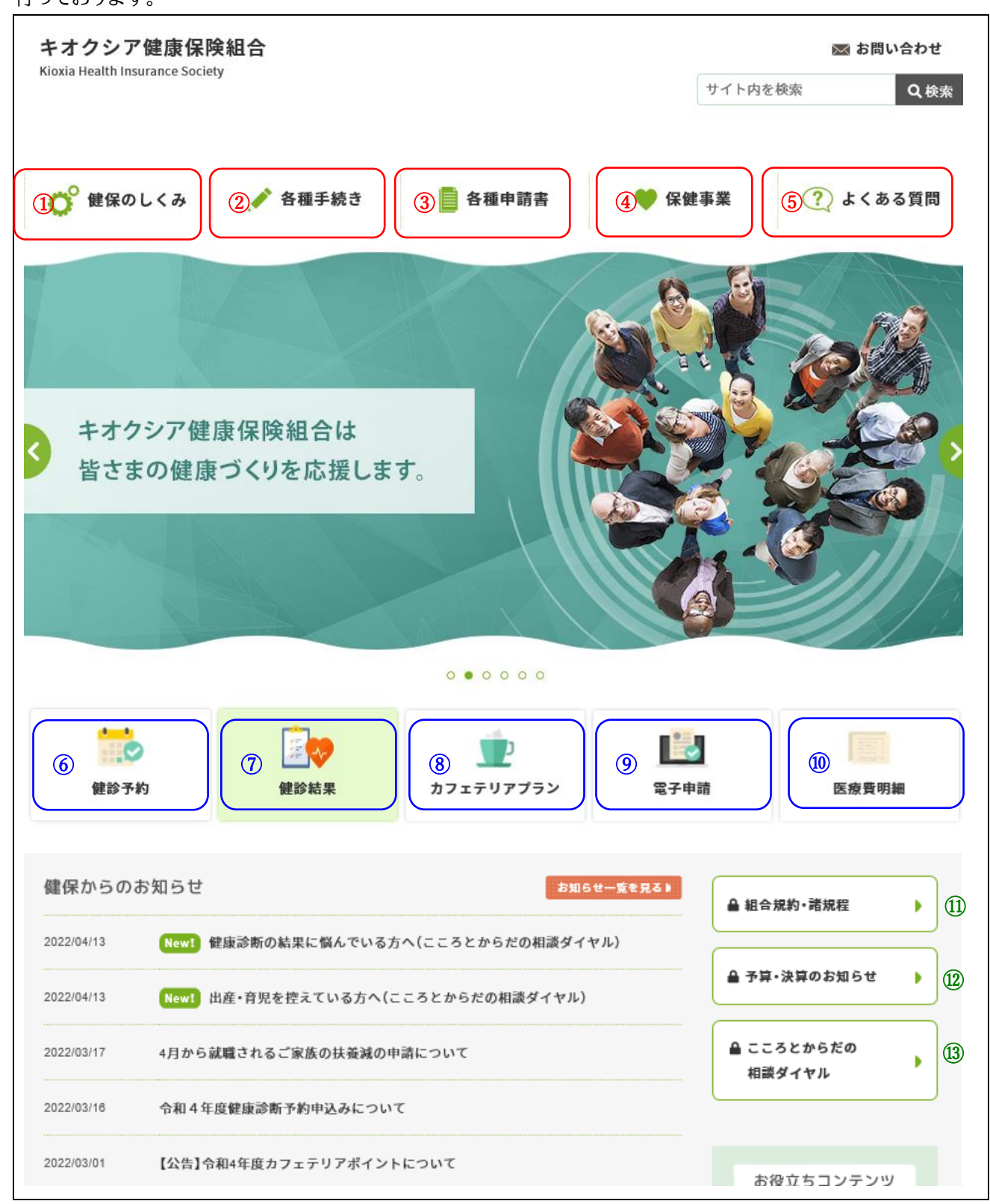

次の頁より①~⑤、⑥~⑩のアイコンのそれぞれの「サイト」について解説します。

### 【①~⑤のサイトの画面及び内容】

| アイコン名     | サイト画面                                                                                        | サイト内容                    |
|-----------|----------------------------------------------------------------------------------------------|--------------------------|
| ① 健保のしく   | 健保のしくみ                                                                                       | 健康保険や保険給付など、             |
| み         | 健康保険や保険給付など、健康保険組合の運営内容についてご説明します。                                                           | 健康保険組合の運営内容              |
|           |                                                                                              | の説明です。(健康保険組             |
|           | 強康保険制度の概要です。<br>をご紹介します。                                                                     | 合とは、健康保険組合の運             |
|           |                                                                                              | 営、保険者と被保険者、保             |
|           | 保険料と         保険給付一覧         医療費支払いの<br>しくみ                                                   | 険料と標準報酬月額、保険             |
|           | 事業主と皆さまが納めている「保険料」に です。 皆さまが病気やケガで医療機関にかかっ<br>ついて算出方法などをご紹介します。 た際に支払う医療費のしくみの解説で<br>*       | 給付一覧、医療費支払いの             |
|           | 21                                                                                           | しくみ、等があります。)             |
| ②各種手続き    | 各種手続き                                                                                        | 保険証の再交付や結婚・出             |
|           | Procedures<br>保険証の再交付や転増・出産をした際、給付を受けるためには健康保険の加入者が手続きを行う必要があります。                            | 産をした際、給付を受ける             |
|           | ここではそんなときに必要な手続き・申請方法についてご説明します。                                                             | ためには健康保険の加入者             |
|           | 洞気やクカをしたとき                                                                                   | が手続きを行う必要があり             |
|           | 病気やケガで医療を受けるとき  医療費が高額になったとき                                                                 | ます。                      |
|           | <b>保険外併用療養の医療を受けるとき</b> ♪ 立て替え払いをしたとき ♪                                                      | そんなときに必要な手続き・            |
|           |                                                                                              | 申請方法についての説明で             |
|           | 結婚したとき → 出産したとき → 扶獺家族について →                                                                 | t Historica Contraction  |
|           | 亡くなったとき ) 退職したとき ) 保険証を紛失したとき )                                                              |                          |
| ③各種申請書    | 各種申請書                                                                                        | 各種申請用紙をファイルで             |
|           | 各種申請用紙をファイルでご用意いたしましたので、ダウンロード後プリントアウトしてご<br>使用ください。                                         | ご用意しましたので、ダウン            |
|           | ▲ V& D2 //2 100 = T 188 /27                                                                  | ロード後プリントアウトしてご           |
|           | <ul> <li>週用・休阪証 阅徐</li> <li>No 申請書など 書類 記入例 提出先</li> </ul>                                   | 使用ください。                  |
|           | 1 被扶養者現動區(追加)                                                                                | 「記入例」に沿って「書類」を           |
|           | ▲ DZ ▲ LLM<br>2 裕扶著書設定調査                                                                     | 作成し、必要な書類を添付             |
|           |                                                                                              | し記載の提出先に郵送               |
|           |                                                                                              | でお送り下さい。                 |
| ④保健事業     | 4 雇用条件証明書     レー     人事物労シェアードサービス部       (保健重業                                              | 健康保険組合では 皆さす             |
| O M W F A | レル DE マイ スト<br>Heath Activities<br>健康保険組合では、安さまの健康関連に向け、基ムが保健東棠に取り組んでいます。                    | の健康増進に向け 様々な             |
|           | (株式の内部はしてい)日こない日本のの本語のADAにつけたなくなみ無単分になり知じていなう。<br>主要な保健事業をご紹介しますので、皆さまの健康管理や疾病予防にお役立てください。   | の 健康 増 進 に 向 り、 禄 々 な    |
|           | 健康診断 ▶ 特定鍵診・特定保健指導 ▶ データヘルス計画 ▶                                                              | 休健事業に取り組んしいよ             |
|           | 一般の健康診断や人間ドック、配偶者健<br>診及びオプション検査の費用などがご覧 ンドロームの予防と改善のための「特定 診データやレセプトデータなどを分析                | 9。百ごより健康官理や疾             |
|           | になれます。年に一度は受診して、ご自身 健診・特定保健指導」を実施します。 し、効率的かつ効果的に保健準業を行う<br>の健康状態をチェックしましょう。 ために策定された事業計画です。 | 防 方 切 に わ 仮 立 し く に さ い。 |
| 同トノエス歴    |                                                                                              | 加入老の比やまかたい胆い             |
|           | よくある質問                                                                                       | 加入有の自こよからの同い             |
| 曰         | 加入者の皆さまからお問い合わせをいただく件数の多い内容をまとめました。ぜひご活用ください。                                                | 百分せていたにく貝向の件             |
|           |                                                                                              | 奴の多い内谷をよとの(め)<br>いまま     |
|           |                                                                                              | りよう。                     |
|           |                                                                                              |                          |

【①~⑤のサイトの問合せ先】

【キオクシア健康保険組合】[TEL]03-6384-1333、[Email]info@kioxia-kenpo.com

#### 【⑥~⑩のサイトの画面及び内容】

| アイコン名  | サイト画面                                                                                                    | サイト内容          |
|--------|----------------------------------------------------------------------------------------------------|----------------|
| ⑥健診予約  | 希ホーム ▲ 当サイトについて ● アカウントサービス ↓ 田校会項目 ● なくある質問 ▲ お問い合わせ ▲ キオクシア健康保険担合                                                                                                    | 健保健康診断予約サイトで   |
|        | Come 人間ドック・健康診断予約<br>▲455€ 36 982725                                                                                                    | す。なお、社員(被保険者)が |
|        | これから予約する方         すでに予約権を通め方         かわし込み斜に確認         空却可能を提診機関           予約する         申請する         健康診断について         健康診断について                                                                                                    | 健保の健診を受診できるの   |
|        |                                                                                                    | は 35 歳からです。    |
|        | Repart of the second second se | (被扶養者及び任継の方が   |
|        | 年に1度は がんを解釈前のの生活習慣前の 早開発見、早期治療につながります。                                                                                                    | 健保の健診を受信できるの   |
|        | 使やかな生活を継続して送るために<br>受けましよう! 優やかな生活を継続して送るために<br>定期的に健康診断を受給されることを<br>おすすかします.                                                                                                    | は18歳からです。)     |
| ⑦健診結果  | ▲ ホーム 単 当サイトについて   ② アカウントサービス   Ξ 検査項目の説明   ③ お問い合わせ<br>キオクシア健康保険組合                                                                                                    | 健康診断受診後にその結果   |
|        | ● 健診結果管理システム<br>▲ よっこ1 34 1802772ト                                                                                                    | を時系列でみることができま  |
|        | 単年堂化もチェックできる1<br>建会堂がも果た見る<br>健診結果を見る<br>健診結果入力<br>健診結果入力                                                                                                    | す。なお、健保主催の健診以  |
|        | 現在表示できる鍵診結果はありません。                                                                                                    | 外に会社主催の健診結果を   |
|        | 最新の **書面の結果表が届く時期とシステムに検査結果が反映される時期は異なります。<br>住診結果 登録までにお時間がかな場合がございますので、予めご了承ください。                                                                                                    | 見ることも可能です。     |
| ⑧カフェテリ | 希ホーム   創当サイトについて   ◎ アカウントサービス   ■お問い合わせ   ゆ ログアウト                                                                                                    | 健康保険組合が加入者の自   |
| アプラン   |                                                                                                    | 助努力をインセンティブ提供  |
|        | Category menu         Service Menu         Plus+ menu         FAQ           商品カテゴリで探す         サービスで探す         カフェテリアプラスメニュー         よくある質問                                                                                                    | で支援するものです。     |
|        | #1/ \$200(tr)                                                                                                    | 毎年4月1日に在籍してい   |
|        |                                                                                                    | る被保険者の方に付与され   |
|        |                                                                                                    | ます。            |
| ⑨電子申請  | キオクシア健康保険組合 電子申請サービス ■ ゎ雨い合わせ                                                                                                    | 健康保険組合に申請する場   |
|        | 雪乙由詩書一覧                                                                                                    | 合「③各種申請書」の申請書  |
|        | 电 」 丁 印 百 死     ・     ・     健康保険組合への申請の一部について、以下から電子申請を行うことが可能です。     ・                                                                                                    | で申請しますが「限度額適用  |
|        | ※申請について不明な点があれば、健康保険組合にご確認ください。                                                                                                    | 認定交付」「インフルエンザ予 |
|        | ご利用された申請書(最新の5件)                                                                                                    | 防接種補助金」は電子申請   |
|        | 過去のご利用がありません。                                                                                                    | することも可能です。     |
| ⑩医療費明細 | KOSMO Web                                                                                                    | 自身が支払った医療費など   |
|        |                                                                                                    | がわかります。4 月に医療機 |
|        | ▶ • プ 通知情報照会 個人アカウント管理                                                                                                    | 関を受診した場合、閲覧でき  |
|        | メインメニュー 画面                                                                                                    | るのは7月です(3カ月後)。 |
|        | メニューを選択してください。                                                                                                    | なお詳細なマニュアルは「①  |
|        |                                                                                                    | 健保のしくみ」の「医療費の領 |
|        | 個人相相のみび設定消費で各種以来す。<br>■人が別づか営業                                                                                                    | 収証・明細書について」に掲  |
|        | 22章章:(                                                                                                    | 示してあります。       |

### 【⑥~⑩のサイトの問合せ先】

⑥~⑨は株式会社バリューHR のシステムを利用していることから、問い合わせは株式会社バリューHR カスタマーサービス宛お願いします。(⑥⑦⑨と⑧で TEL 及び Email が違います。)
 ⑥⑦⑨[TEL]0570-001-827、[Email]kensin-kioxia@apap.jp

8(TEL)0570-075-708、[Email]info@apap.jp

⑩【キオクシア健康保険組合】〔TEL〕03-6384-1333、〔Email〕info@kioxia-kenpo.com

# ID・PW 取得方法(⑥~⑬)

⑥~⑩、⑪~⑬のアイコンからそれぞれのサイトに入るには、株式会社バリューHR から被保険者個人に割り振られた「ID・パスワード」が必要です。「ID・パスワード」の取得方法は次の通りです。

(ID・パスワードを忘れた場合も、再度同じ方法で取得し直してください。)

| サイト画面                                                                              | 操作方法                                          |
|------------------------------------------------------------------------------------|-----------------------------------------------|
| キオクシア健康保険組合<br>Kloxia Health Insurance Society                                     | ⑥~⑩、⑪~⑬のいずれかのアイコンをクリッ                         |
|                                                                                    | クすると、左の「健診予約システム Login」画面                     |
|                                                                                    | に飛びます。                                        |
| (注) が 期登録手続き<br>Login<br>▲ ログインD                                                   | 【「健診予約システム Login」画面】<br>「ID・パスワードの取得」をクリックする。 |
| ID・パスワードの取得                                                                        | 【「ID・パスワードの取得」画面】                             |
| -<br>以下の項目を入力(選択)し、[ 次へ ]を押してください。                                                 | 〔企業〕選択する。                                     |
| 企業 テスト企業 ▼                                                                         | 〔健康保険証〕健康保険証の「記号」と「番号」を                       |
|                                                                                    | 入力する。                                         |
| 健康保険社 記心                                                                           | 〔氏名(全角カタカナ)〕被保険者の氏名を「カタ                       |
| 氏名(全角カタカナ) (例) ヤマダ (例) タロウ                                                         | カナ」で入力する。                                     |
| 生年月日 yyyymmdd im                                                                   | 〔生年月日〕被保険者の生年月日を「西暦」で入                        |
| 性別 9推 文性                                                                           | 力する。                                          |
|                                                                                    | 〔性別〕被保険者の性別を選択する。                             |
| $\rightarrow \chi \wedge$                                                          | 「→次へ」をクリックする。                                 |
| ID・パスワードの取得                                                                        | 【「ID・パスワード取得」画面】                              |
| -<br>システムがご指定のメールアドレス宛にID・パスワードを表示するためのURLをご連絡いたします。                               | メールアドレスを入力後、「→送信」をクリックす                       |
|                                                                                    | る。                                            |
| Xールゲドレス<br>メドメインの世空母后など空空している現金は Flearing produces int からのメール母后を「答案」」              |                                               |
| ※ドスインジ加足を描なこれにしている場合は「Action-spageperpip」からのスールを描え、arg」した上でもう一度初めからお手続きをやり直してください。 | ※入力したメールアドレス宛に通知メール(ログ                        |
| ● メールアドレスの取り扱いについて<br>お問合せに入力されたメールアドレス情報は鍵鈔代行会社であるパリューHRにて保管され、会社の健康管理に利用します。     | イン ID・仮パスワード)が送信されます。                         |
|                                                                                    | 【「健診予約システム Login」画面】                          |
|                                                                                    | 発行された「ログイン ID、(仮)パスワード」を入                     |
| 健診予約システム 区 初期登録手続き                                                                 | 力し、「ログイン」をクリックする。                             |
| Login ID・パスワードの取得                                                                  | なお、ログイン後、(仮)パスワードは変更できま                       |
| ▲ ログインID                                                                           | す。                                            |
| Q <sub>4</sub> パスワード □ サイトご利用環境について                                                | ※このログイン ID、パスワードで、⑥~⑩、⑪~                      |
| ログイン (推奨ブラウザ)                                                                      | ⑬は、すべてログインができます。                              |

【ID・PWログイン方法の問合せ先】

【バリューHR カスタマーサービス】 [TEL] 0570-001-827、 [Email] kensin-kioxia@apap.jp